# Controls BRAN BC -E/W/X WIF

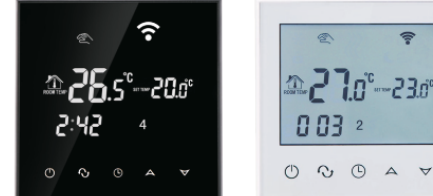

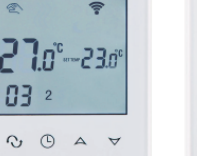

ᇒᢓ᠋ᡕ°

0.01---20.0

## 1. WPROWAD7FNIF

Dziekujemy za wybór naszego urządzenia! Należy dokładnie zapoznać się z niniejszą instrukcją obsługi i instalacji termostatu i pozostawić ją dostępna przez cały okres jego użytkowania. Gama termostatów WIFI z ekranem dotykowym oraz sterowaniem poprzez telefon z systemem Apple iOS i Android. Termostaty przeznaczone są do kontroli temperatury w budynkach przemysłowych, komercyjnych oraz mieszkalnych i sterowania urządzeniami

## grzewczymi, szczególnie pracującymi z ogrzewaniem podłogowym.

## 2. CHARAKTERYSTYKA TECHNICZNA

| Zasilanie                                     | AC 100~240V 50~60Hz                                     |  |
|-----------------------------------------------|---------------------------------------------------------|--|
| Natężenie prądu                               | ≪3A (ogrzewanie wodne)<br>≪16A (ogrzewanie elektryczne) |  |
| Zużycie energii                               | Maks. 1 W / WIFI maks. 3 W                              |  |
| Zakres ustawień temperatury                   | 5 - 60°C                                                |  |
| Zakres temperatury dla ogrzewania podłogowego | 5 - 99°C                                                |  |
| Odchylenie dla załączenia i wyłączenia        | ±1°C                                                    |  |
| Temperatura pokojowa                          | 5 - 50°C                                                |  |
| Element termorozszerzalny                     | NTC                                                     |  |
| Wymiary                                       | 86 x 86 x 13,3 mm                                       |  |
|                                               |                                                         |  |

## 3. CECHY GŁÓWNE

- 1. WIFI dla systemów Apple iOS i Android.
- 2. Dotykowy ekran LCD z podświetleniem.
- 3. Podtrzymanie pamięci bez zasilania.
- 4. Funkcja zapisu danych czasu rzeczywistego.
- 5. Program tygodniowy dla rozkładu dni: 5+2 / 6+1 / 7.
- 6. Tryb ochrony przed zamarzaniem.
- 7. Możliwość ustawienia 3 trybów czujnika.
- 8. Montaż podtynkowy.

## 4. OPIS TERMOSTATU

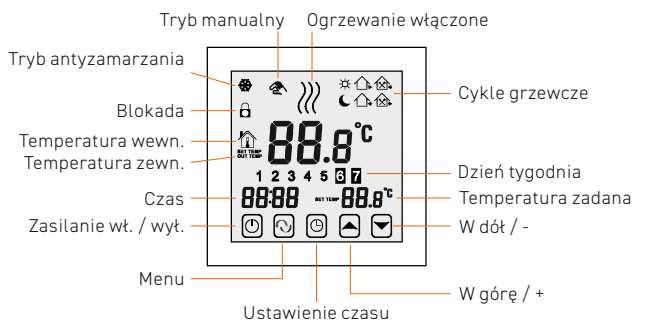

## 5. SPECYFIKACJA MODELI

| MODEL     | NATĘŻENIE PRĄDU | CZUJNIK<br>ZEWNĘTRZNY | PROGRAMATOR<br>TYGODNIOWY | ZASTOSOWANIE              |
|-----------|-----------------|-----------------------|---------------------------|---------------------------|
| BC E WIFI | 16A             | •                     | •                         | ogrzewanie<br>elektryczne |
| BC W WIFI | ЗА              | ×                     | •                         | wodne systemy<br>grzewcze |
| BC X WIFI | 3A              | ×                     | •                         | kotły gazowe              |

## **6. SCHEMAT OKABLOWANIA**

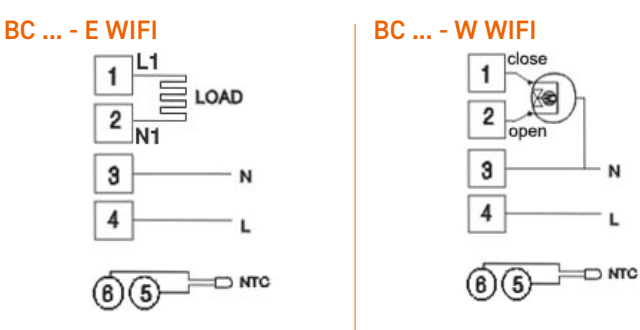

## BC ... - X WIFI

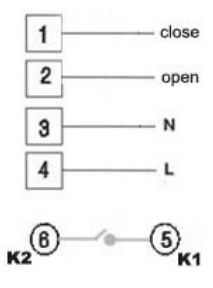

## 7. INSTRUKCJA OBSŁUGI

## 1. WŁĄCZENIE / WYŁĄCZENIE TERMOSTATU

Aby włączyć/wyłączyć termostat, należy nacisnąć przycisk 🔱

#### 2. USTAWIENIE TEMPERATURY

Ustawić temperaturę za pomocą przycisków  $\Delta \nabla$ 

#### **3. USTAWIENIE ZEGARA**

Nacisnać  $\oplus$  aby ustawić minuty, godziny i dni tygodnia. Zmienić wartości za pomocą przycisków  $\Delta \nabla$ 

#### 4. USTAWIENIA W TRYBIE MANUALNYM

Tryb manualny jest trybem nieprogramowalnym. Nacisnąć 📀 . Na ekranie pojawi się symbol 🕿 oznaczający, że tryb manualny jest aktywny. Ustawić temperature za pomocą przycisków  $\Delta \nabla$ Nacisnąć 🕒 aby ustawić minuty, godziny i dni tygodnia.

#### **5. USTAWIENIE BLOKADY**

Przycisnąć przez kilka sekund przycisk 🕑 aby przejść do trybu blokady. Na ekranie pojawi się symbol 🙆 Aby wyłączyć tryb blokady należy ponownie przycisnąć przez kilka sekund przycisk  $\Theta$ 

#### 6. USTAWIENIA W TRYBIE PROGRAMOWANIA

Przycisnąć przez kilka sekund przycisk **O**. Na ekranie pojawią się cyfry 123456 oraz obwódka. Za pomocą przycisków  $\Delta \nabla$  wybrać rozkład programowanych dni: 5+2 / 6+1 / 7 dni:

12345 oznacza program dla 5 dni roboczych i 2 dni weekendu. 123456 oznacza program dla 6 dni roboczych i 1 dnia weekendu.

1234567 oznacza program dla wszystkich 7 dni tygodnia.

Nacisnąć \Lambda aby wybrać programowany okres.

Ustawić temperaturę za pomocą przycisków  $\Delta \! \nabla$ 

Ustawić czas za pomocą przycisku 🕒

Ustawić czas za pomocą przycisków  $\Delta \! \nabla$ 

Ponownie nacisnąć \Lambda aby ustawić temperaturę weekendową. W celu czasowej zmiany ustawień w dowolnym przedziale czasowym, nacisnąć 🚯 . Na ekranie zacznie migać symbol \land . Po wprowadzeniu wszystkich ustawień zmiany zostaną zatwierdzone automatycznie.

## BRAN Controls

W celu przejścia między trybem Manualnym i trybem Programowania, należy nacisnąć **O**.

| TYD         | ZIEŃ | SYMBOL | GODZINY | ZMIANA                  | TEMPERATURA | ZMIANA                    |
|-------------|------|--------|---------|-------------------------|-------------|---------------------------|
| DNI ROBOCZE | 1    | ¢      | 06:00   |                         | 20°C        | laciśnij przycisk ★ lub ♦ |
|             | 2    |        | 08:00   | Naciśnij przycisk 🔺 lub | 15°C        |                           |
|             | 3    | ∕⊇•    | 11:30   |                         | 15°C        |                           |
|             | 4    | €      | 12:30   |                         | 15°C        |                           |
|             | 5    | ≙•     | 17:00   |                         | 22°C        |                           |
|             | 6    | I      | 22:00   |                         | 15°C        |                           |
| WEEK        | 1    | ¢      | 06:00   |                         | 22°C        |                           |
|             | 2    | C      | 20:00   |                         | 15°C        | Z                         |

#### UWAGA:

- Temperatura domyślna przedziału 3 i 4 jest taka sama jak dla okresu 2. Temperaturę można zmienić według potrzeb.
- Jeżeli wartość temperatury w danym przedziale czasowym jest ustawiona na 00 to jest on nieaktywny.
- Sprawdzenie temperatury podłogi: przycisnąć przez kilka sekund przycisk O, następnie nacisnąć przycisk O. Na ekranie pojawi się wartość temperatury podłogi. Ponownie nacisnąć O aby wrócić do wyświetlenia temperatury pokojowej.

## 8. USTAWIENIA ZAAWANSOWANE $\rightarrow$ dla profesjonalistów

W trybie wyłączonego zasilania, nacisnąć i przytrzymać przez kilka sekund przycisk ⊕ a następnie �, co umożliwi przejście w tryb ustawień zaawansowanych. W następnym kroku nacisnąć �.

| KOD | FUNKCJA                                          | ZAKRES USTAWIEŃ                                                                   | UST. DOMYŚLNE               |
|-----|--------------------------------------------------|-----------------------------------------------------------------------------------|-----------------------------|
| SEN | Tryb czujnika                                    | 0: Czujnik pokojowy<br>1: Czujnik podłogowy<br>2: Czujnik pokojowy i<br>podłogowy | 0                           |
| OSV | Zakres temp. dla<br>czujnika<br>podłogowego      | 5-99°C                                                                            | 42°C                        |
| DIF | Zróżnicowanie<br>temp. ogrzewania<br>podłogowego | 1-9°C                                                                             | 2°C                         |
| SVH | Temp. max czujnika<br>pokojowego                 | 5-99°C                                                                            | 35°C                        |
| SVL | Temp. min czujnika<br>pokojowego                 | 5-99°C                                                                            | 5°C                         |
| ADJ | Kalibracja pomiaru<br>temperatury                | Kontrola i kalibracja<br>aktualnej temp.<br>pokojowej                             | Kalibracja<br>pomiaru 0,5°C |
| FRE | Tryb<br>antyzamarzania                           | 00: zamknięty<br>01: otwarty                                                      | 00                          |
| PON | Pamięć<br>mocy                                   | 00: wyłączone<br>01: włączone                                                     | 00                          |
| DFI | Zróżnicowanie<br>dla temperatury<br>pokojowej    | 0,5-3°C                                                                           | 2°C                         |
| FAC | Ustawienia<br>fabryczne                          | 10 lub 32: tryb WIFI<br>otwarty<br>08: tylko ekran                                | 08                          |

#### UWAGA:

Zróżnicowanie temperatury: np. ustawienie zróżnicowanej temperatury dla czujnika podłogowego to 2, OSV=42°C, kiedy faktyczna temperatura osiąga 44°C, przekaźnik zatrzyma pracę; kiedy faktyczna temperatura osiągnie 40°C,przekaźnik ponownie rozpocznie pracę. Czujnik rozpocznie pracę jeżeli temperatura pokojowa będzie niższa niż temperatura żądana.

#### UWAGA:

Termostat może wymagać kalibracji pomiaru.

### **BŁĄD CZUJNIKA**

Należy wybrać prawidłowy tryb czujnika. W przypadku wyboru innego trybu lub wystąpienia błędu czujnika, na kranie wyświetli się komunikat **Err**. Termostat zatrzyma ogrzewanie aż do momentu rozwiązania problemu.

## 9. APLIKACJA NA TELEFONIE

## 9.1. INSTALACJA APLIKACJI NA TELEFONIE

W systemie Apple iOS: w aplikacji App Store wyszukać aplikację <mark>RM HEAT</mark> i ściągnąć aplikację na telefon.

W systemie Android: w aplikacji Google Play wyszukać aplikację **RM HEAT** i ściągnąć aplikację na telefon.

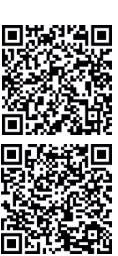

#### 9.2. POŁĄCZENIE TERMOSTATU Z TELEFONEM 9.2.1. USTAWIENIA NA TERMOSTACIE

Przytrzymać przycisk 🕒 a następnie nacisnąć przycisk 🔱

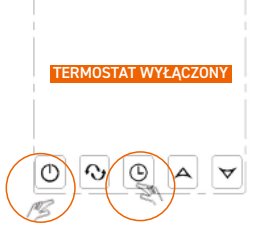

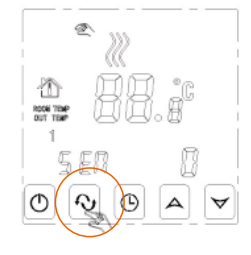

Kiedy na ekranie wyświetli się FAC, nacisnąć  $\triangle$  żeby zmienić wartość z 8 na 10 lub 32.

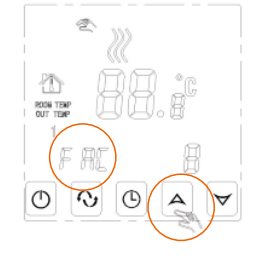

Nacisnąć przycisk Ů

Ponownie przytrzymać przycisk 🕒 a następnie nacisnąć przycisk 🔱

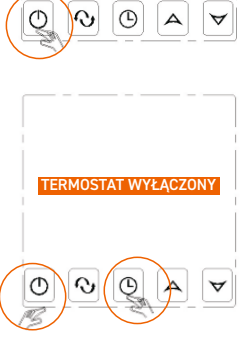

Symbol WIFI zacznie szybko migać. Oznacza to, że można rozpocząć łączenie termostatu z telefonem. Kiedy symbol WIFI przestanie migać, oznacza to, że połączenie między telefonem i termostatem zostało nawiązane.

> SZYBKIE MIGANIE: Można rozpocząć połączenie

> > WOLNE MIGANIE: Brak połączenia

WYŚWIETLENIE CIĄGŁE: Połączenie nawiązane

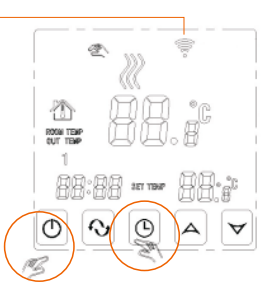

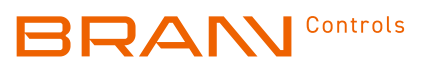

#### 9.3. INTERFEJS APLIKACJI 9.2.2. USTAWIENIA NA TELEFONIE Nazwa termostatu Uruchomić aplikację **RM HEAT** na telefonie. HVAC ė Odświeżanie Powrót Kiedy symbol WIFI zacznie szybko migać, My Thermostat's 0 można przejść do konfiguracji telefonu. Temperatura zadana Temperatura pokojowa 25.0 Temperatura bieżaca Status ogrzewania Ustawianie temperatury 7 03 Th HVAC HVAC Ustawianie czasu nî. 6 44 Antvzamarzanie Blokada ekranu Aktywny program -Naciśnii Configure 6 ð e, Search Configure Włacz / Wyłącz < Set Week Program Data C < Advanced Data Setting C ek Loop iensor mode setting(sen): In Tryb Manual/Auto Floor temp set/osv rking da 42 oor temp ctrl diff(dif) Beried 1 6:00 20.01 Period 2 13:00 14.0 om temp set max(r Equipment 351 510 0.010 Wpisz nazwę sieci WIFI oraz hasło i rozpocznij Room temp set min(svi) Reriod 3 16:30 15.5 Po dłuższym naciśnieciu Room temp adjust/adj połaczenie wciskajac Start Connection. Period 4 następuje przejście do 20:30 15.0 Intifreeze set(fre) AIEI Nom ustawień zaawansowanych -Po nawiązaniu połączenia zostanie Departed 5. 0-00 22.0 NIFI Pas C Period 6. 2.00 22.0 wyświetlony komunikat Connection Success. Period 1: 8:00 22.0 C Period 2 13:00 14.0 uses of wifi connection fa Po nawiązaniu połączenia, należy wcisnąć My Thermostat's 0 Edit Search, aby wyszukać termostat. 9.4. USTAWIENIE TERMOSTATU PRZEZ TELEFON 1. ZEGAR: po naciśnięciu 🕑 możliwe jest dostosowanie czasu na telefonie z czasem na termostacie 2. BLOKADA EKRANU: w celu zablokowania ekranu nacisnać 3. TRYB ANTYZAMARZANIA: uruchomienie trybu po naciśnięciu 💥 . Na ekranie pokaże się symbol 🏶, co oznacza, że tryb jest aktywny. Naciśnij Search -4. USTAWIENIE TEMPERATURY: Sposób 1 - przesunąć wskaźnik - Search Configure na żądaną wartość. Sposób 2 - ustawić wartość za pomocą AV 5. USTAWIENIE PRZEDZIAŁÓW CZASOWYCH PROGRAMU: po dłuższym Na ekranie ukaże się termostat HVAC My Thermostat's Jest to domvślna nazwa i można ja zmienić na HVAC PV 24.0°C 🕈 SV 25.0°C 🔿 dowolną inną nazwę. Naciśnij Week Loop: możliwy jest wybór < Set Week Program Data O rozkładu dni tygodnia w programie w Week Loop: 123456,7 systemie 5+2 / 6+1 / 7. Working day Program data set: • Naciśnij godzinę: możliwe jest ustawienie Period 1: 6:00 20.0°C godziny dla danego przedziału czasowego. Period 2: 13:00 14.0°C Naciśnij wartość temperatury: możliwe Reriod 3: 16:30 15.5°C jest ustawienie temperatury dla danego Reriod 4. 20:30 15.0°C przedziału czasowego. Configure Period 5: 0:00 22.0 0 Search UWAGA: przy wyborze trybu programu na C Period 6: 2:00 22.0°C 7 dni, ustawienia programu weekendowego Workend Program data set: są niedostępne. Period 1: a. Po przyciśnięciu HVAC przez 5 sek., ukaże się strona edycji. 8:00 22.0°C b. Naciśnij Modify Current Thermostat. C Period 2: 13:00 14.0°C c. Możliwa jest zmiana nazwy na dowolną inną, np. Sypialnia 1 6. TRYB MANUALNY/AUTO: przejście między trybami My Thermostat's My Thermostat's Edit 0 HVAC PV 24.0°C 9 PV 24.0°C 🕈 SV 25.0°C 🔿 HVAC AC <u>م</u> ۲ po naciśnięciu przycisku 🖉 Edit Thermostat 7. WŁ/WYŁ TERMOSTATU: po naciśnięciu 🙂 Modify ock current the Done HVAC HVAC

Search

Configure

Search

Configure

HVAC HVAC

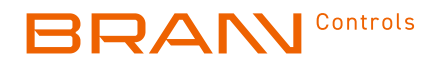

## 9.5. USTAWIENIA ZAAWANSOWANE

Dostępne po naciśnięciu 🗳

| < Advanced Data Setting C              |  |  |  |  |
|----------------------------------------|--|--|--|--|
| Sensor mode setting(sen): In-s control |  |  |  |  |
| Floor temp set(osv): 42°C              |  |  |  |  |
| Floor temp ctrl diff(dif): 2°C         |  |  |  |  |
| Room temp set max(svh): 35°C           |  |  |  |  |
| Room temp set min(svI): 5°C            |  |  |  |  |
| Room temp adjust(adj): 0.0°C           |  |  |  |  |
| Antifreeze set(fre): Close             |  |  |  |  |
| Power memory(PON): On                  |  |  |  |  |
|                                        |  |  |  |  |

| KOD | FUNKCJA                                          | ZAKRES USTAWIEŃ                                                                   | UST. DOMYŚLNE               |
|-----|--------------------------------------------------|-----------------------------------------------------------------------------------|-----------------------------|
| SEN | Tryb czujnika                                    | 0: Czujnik pokojowy<br>1: Czujnik podłogowy<br>2: Czujnik pokojowy i<br>podłogowy | 0                           |
| OSV | Zakres temp. dla<br>czujnika<br>podłogowego      | 5-99°C                                                                            | 42°C                        |
| DIF | Zróżnicowanie<br>temp. ogrzewania<br>podłogowego | 1-9°C                                                                             | 2°C                         |
| SVH | Temp. max czujnika<br>pokojowego                 | 5-99°C                                                                            | 35°C                        |
| SVL | Temp. min czujnika<br>pokojowego                 | 5-99°C                                                                            | 5°C                         |
| ADJ | Kalibracja pomiaru<br>temperatury                | Kontrola i kalibracja<br>aktualnej temp.<br>pokojowej                             | Kalibracja<br>pomiaru 0,5°C |
| FRE | Tryb<br>antyzamarzania                           | 00: zamknięty<br>01: otwarty                                                      | 00                          |
| PON | Pamięć<br>mocy                                   | 00: wyłączone<br>01: włączone                                                     | 00                          |

## **10. PROBLEMY Z POŁĄCZENIEM WIFI**

1. Jeżeli po naciśnięciu Configure brak połączenia:

- Sprawdzić, czy połączenie WIFI na telefonie jest aktywne oraz czy połączenie mobilne (3G/4G) jest wyłączone. Połączenie poprzez WIFI 2.4G a nie przez 5G.
- b. Należy dodać nazwę routera WIFI; zaleca się nie stosować spacji lub znaków chińskich.
- c. Należy sprawdzić hasło routera WIFI. Zaleca się hasło z conajmniej 32 znaków, bez znaków specjalnych poza literami i cyframi.
- d. Sprawdzić, czy moduł WIFI jest prawidłowo zresetowany. Przy wyłączonym termostacie, wcisnąć symbol zegara a następnie nacisnąć przycisk Wł/Wył aby przejść do ustawień zaawansowanych. Odnaleźć tryb FAC i zmienić FAC na 10 lub 32 a następnie wyłączyć termostat.

Po 2 minutach ponownie wcisnąć symbol zegara a następnie nacisnąć przycisk Wł/Wył. Tym razem termostat nie przejdzie do ustawień zaawansowanych, a na ekranie zacznie szybko migać symbol WIFI. Oznacza to, że moduł WIFI został poprawnie zresetowany. Należy poczekać na poprawne połączenie z aplikacją.

- e. Upewnić się czy hasło WIFI zostało wprowadzone poprawnie.
- Jeżeli wyświetlane są poniższe komunikaty, należy przejść do ustawień zaawansowanych i zmienić ustawienia powiadomień.

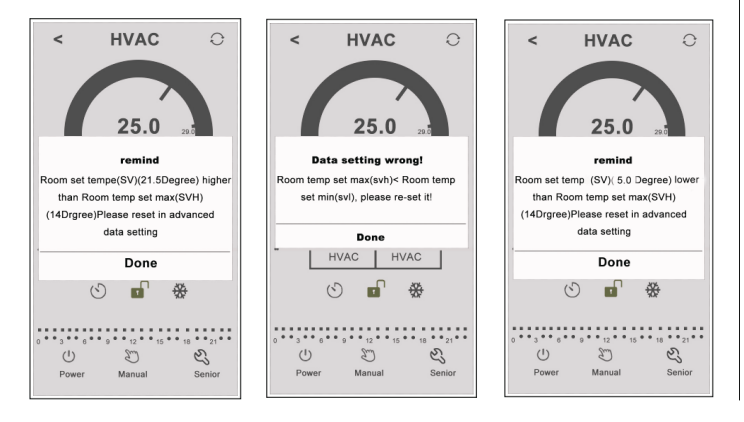

## 11. MONTAŻ

Termostat może być zamontowany w puszce o wymiarach 80x80mm oraz okrągłej puszce o średnicy 60mm.

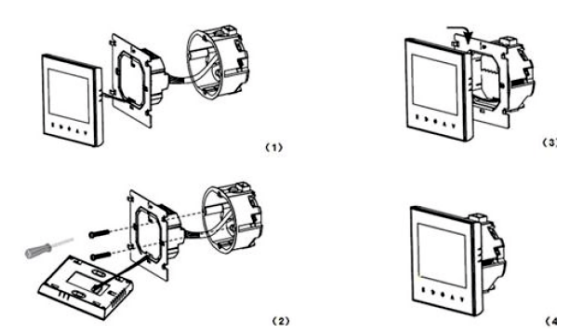

- 1. Wpiąć przewód zasilania oraz zaworu do podłączeń. Zamontować płytkę ścienną do puszki za pomocą śrub.
- 2. Podłączyć przewody do panelu z ekranem LCD.

3. Zamocować panel z ekranem LCD do płytki ściennej.

**UWAGA:** Do instalacji wykorzystać kable o przekroju 1.5 - 2.5mm<sup>2</sup>.

## **12. INFORMACJE DODATKOWE**

#### Zawartość opakowania:

| MODEL              | BCE WIFI | BCW WIFI | BCX WIFI |
|--------------------|----------|----------|----------|
| Termostat          | •        | •        | •        |
| Instrukcja         | •        | •        | •        |
| Śruby              | •        | •        | •        |
| Czujnik zewnętrzny | •        | ×        | ×        |

#### GWARANCJA

Urządzenie objęte jest gwarancją przez okres 24 miesięcy od daty sprzedaży

W okresie gwarancji urządzenie będzie bezpłatnie naprawione lub wymienione, jeżeli test urządzenia potwierdzi, że awaria spowodowana została wadami fabrycznymi.

Jeżeli awaria spowodowana jest innymi czynnikami lub powstała po okresie obowiązywania gwarancji, naprawa lub wymiana urządzenia bedzie wykonana w ramach serwisu posprzedażowego.

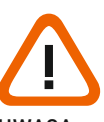

#### UWAGA

Powyższy symbol informuje, że urządzenie jest instalowane. Istnieje ryzyko porażenia prądem w trakcie czynności instalacyjnych, dlatego też montaż urządzenia może być wykonany jedynie przez wykwalifikowanego specjalistę.

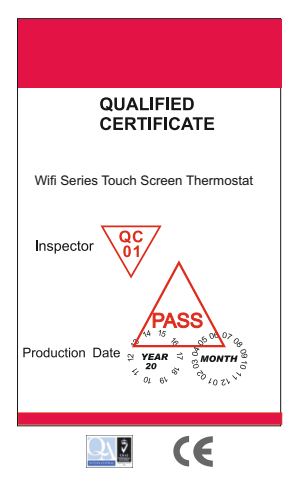

Podpis i pieczęć Instalatora